| R | How to calculate and pay the 14th month Special Allowance on Payroll<br>Mauritius | FAQEN167 |
|---|-----------------------------------------------------------------------------------|----------|
|   | Prerequisites : Knowledge of payroll section management / Administrator access    | V1.0     |

## **Objective**

The Cabinet, which met on Friday 13 December 2024, gave the go-ahead for the payment of a 'Special Allowance' (known as the 14th month allowance) to public and private sector employees receiving a basic monthly salary of up to Rs 50,000, including (under conditions) employees who left during the year. Please note that there are no social security contributions to be paid on this Allowance but it is subject to PAYE tax. See also the **Important General Notes at the end of this document**.

This is to be paid in one, two or up to four equal instalments, starting in December 2024, as specified in the official document:

https://mauritiusassembly.govmu.org/mauritiusassembly/wp-content/uploads/2024/12/The-Special-Allowance-Bill-No.-XX-of-2024.pdf

## How to do this?

You will now automatically find 2 new payroll sections in the common payroll sections managed by the system (in grey): 1840 - Special Allowance EOY 2024 (14th Month) :

| En                | nployees    |                        | Period              |                  | Salary calculation       |                               | Declarations        | Reports         | Em               | ployer          |  |
|-------------------|-------------|------------------------|---------------------|------------------|--------------------------|-------------------------------|---------------------|-----------------|------------------|-----------------|--|
| &                 | New 👻       | Nov, 2024              | Mont                | hly Salary 👻     | 🔯 Timesheets 📼           | NSF/CSG                       | Statutory reports 🔻 | \$ Payments *   | 🕞 Common se      | ct 👷 Company    |  |
|                   | Action 🔻    | 🔯 Period setting       | gs 🔒 Cl             | ose period       | Calculate 💌              | Calculate V PAYE Accounting V |                     | Reports 💌       | 🎲 Settings       | 😸 Admin 🔻       |  |
| 1                 | 🗮 Emp       | oloyees 🕞 Com          | non Secti           | ons              |                          |                               |                     |                 |                  |                 |  |
| Perma             | nent Sectio | ons For Salary Calcula | ations: Se          | arch             | 0                        |                               |                     |                 |                  | Add Section     |  |
| Employer Employee |             |                        |                     |                  |                          |                               |                     |                 |                  |                 |  |
|                   | From        | То                     | Code Section little |                  |                          | Groups                        | Multiplier          | Value           | Multiplier       | Value           |  |
| 2 6               | )           | 31/08/2023             | 4150                | NSF Arrears      |                          |                               | max(0,if(s.prev     | 1               | max(0,if(s.prev  | 1               |  |
|                   | 01/09/      | 2020                   | 4020                | CSG Bonus        |                          |                               | min(p.basic,s.f     | if(e.is_npf_pai | min(p.basic,s.f  | if(e.is_npf_pai |  |
|                   |             |                        | 1800                | End Of Year Bon  | ius                      |                               |                     |                 | if(p.basic>100   | if(g.period_typ |  |
|                   | 01/07/2     | 2023                   | 5000                | PAYE (Max: {s.f5 | 5000.taxrate}%)          |                               |                     |                 | s.f5000.taxam    | if(e.is_paye_p  |  |
|                   | )           |                        | 4030                | CSG Basic Adjus  | stment                   |                               | max(0,((if(s.s1     | if(or(s.s1080>  | max(0,((if(s.s1  | if(or(s.s1080>  |  |
| 2 6               |             | 31/12/2024             | 1840                | Special Allowand | ce EOY 2024 (14th Month) |                               |                     |                 | if(and(e.last_m  | min(1,e.years   |  |
| 2 6               | 01/01/      | 2025 31/01/2025        | 1840                | Special Allowand | ce EOY 2024 (14th Month) |                               |                     |                 | p.previous.s1840 | 1               |  |

It is compulsory to start paying all or part of this Special Allowance from December 2024, normally half in December and the other half in January 2025, which is why 2 payroll sections, one for December 2024 and the other for January 2025, have been added.

# So by default, the Special Allowance will be paid in two instalments, on the salaries for December 2024 and January 2025.

You can also decide to pay the entire Special Allowance in a single instalment on the December 2024 payslip, or on a specific pay period that you can create in the software if you do not wish to do so on the December salary (but must do so in December 2024), or, if you have an agreement with the Employees to this effect, in 4 instalments from December 2024 to March 2025.

Let's look at these 3 cases (choose yours and ignore the others).

| R | How to calculate and pay the 14th month Special Allowance on Payroll<br>Mauritius | FAQEN167 |
|---|-----------------------------------------------------------------------------------|----------|
|   | Prerequisites : Knowledge of payroll section management / Administrator access    | V1.0     |

## A] Payment of the Special Allowance in a single instalment

This payment must be made in December 2024 before 31 December.

In the two 1840 payroll sections added previously, you should therefore only keep the payroll section for the month of December 2024 and indicate that it relates to 100% of the Allowance rather than just 50%.

To do this, start by **deleting** from the Common Sections (click on the **[Common Sect]** button (1)) the payrill section 1840 - Special Allowance EOY 2024 (14th Month) with an end date of 31/01/2025 by clicking ():he icon in front of it.

All that remains is item 1840 - Special Allowance EOY 2024 (14th Month) with an **end date of 31/12/2024**, which can be changed by clicking on the icon in front of it (2).

| 1   | Ne   | w v            | Dec, 2024         | Mont      | hly Salan | y - 😡           | Timesheets 🗉   | NSF/G            | SG 📑 Statutory n    | eports 💌   | 💲 Payments 🔻  | Common sect | i Company      |
|-----|------|----------------|-------------------|-----------|-----------|-----------------|----------------|------------------|---------------------|------------|---------------|-------------|----------------|
|     | Ac   | tion *         | 👩 Period setting  | s 🔒 Cl    | ose perio | bd              | Calculate      | PAYE             | Accounting          | ,          | Reports 🔻     | Setting -   | 🔅 Admin 👻      |
|     |      |                |                   |           | ons       | Payroll Section | 1              |                  |                     |            |               | 00          |                |
| Per | mane | ent Sections F | or Salary Calcula | tions: Se | arch:     | 1840 : Special  | Allowance EON  | ction            |                     |            |               |             |                |
|     |      | From           | То                | Code      | Sectio    | Calculation     | Details Pay    | yroll groups     | Formulas Desci      | iption     | 4             |             |                |
|     |      |                |                   |           | ( EVV     |                 | Use A C        | Sustom Different | Display Title       |            |               | e e         |                |
|     |      |                |                   |           | PROF      | Section Title   | Special Al     | lowance EOY 20   | 24 (14th Month)     |            |               | d/e mauriti |                |
|     |      |                |                   |           | Solída    | Start Date:     | op ooldi 7 ii  | m                | End Dato:           | 31/12/2    | 024           |             |                |
|     |      |                |                   |           | PAYE      |                 |                | 1111             | Ella Dale.          | 31/12/2    | 024           |             |                |
|     |      |                |                   |           | NSF A     | Contributions:  | Contribu       | ute              | Calculation:        |            | ulate prorata |             |                |
|     |      |                |                   |           | PAYE      | PAYE:           | Taxable        |                  | Round               | Near       | est Rupee     |             |                |
|     |      |                |                   |           | End O     | Prepaid:        | Prepaid        | benefits         | Currency:           | MUR        | Ψ.            |             |                |
|     |      |                |                   |           | CSG E     | - Employee Am   | nounts         |                  |                     |            |               | s.s1080>    |                |
|     |      |                |                   | 1000      | Salaire   | Multiplier Fix  | ed/Formula:    | if(and(e.last_   | month_refund=0,p.ba | sic<=50000 | ),p.basic,0)  |             |                |
|     | 0    |                | 31/08/2024        | 1010      | Gover     | Value Fixed/I   | Formula:       | min(1,e.years    | _worked_month)/2    |            |               |             | max(0,max(     |
|     |      |                | 31/08/2024        | 1080      | Backp     | - Annlies On S  | elected Months | Only             |                     | 21         |               |             | s.s1010        |
|     | 0    |                |                   | 1100      | Överti    | January         |                | April            | July                |            | October       |             | t.overtime.ne  |
|     | 0    |                | 31/12/2024        | 1420      | Local     | Eebruary        |                | May              |                     |            | November      |             | t.local.availa |
|     | 0    | -              |                   | 1800      | End O     |                 |                | , way            |                     |            |               |             | if(p.basic>1(  |
|     |      | 2              | 31/12/2024        | 1840      | Specia    | March           |                | June             | September           | 5          | December      |             | if(and(e.last  |
|     | 0    |                |                   | 2000      | Transp    | - Period Types  |                |                  |                     |            |               |             | t.workingday   |
|     | 0    |                |                   | 2100      | Travel    | EOY Bo          | nus 🛛          | Monthly Salar    | y                   |            |               |             | 1              |
| a   | 0    |                |                   | 3000      | Profit s  |                 |                |                  |                     |            |               |             | p.basic        |

in the value Fixed formula (3), <u>remove</u> the division by two: **/2** to indicate that 100% of the Special Allowance will be paid over this period (and not 50%). **[Validate Section]** (4) button. When you calculate the December payslip, the Allowance will be paid in full.

- A1] To be taken into account on the pay slip for December 2024 (when the December salary is calculated)

You have nothing else to do

## A2] If you want the Allowance to be on a specific Payroll period with a separate payslip

If you would like to pay this Allowance in December 2024 without waiting for the December pay slip, you can create a specific pay period in the system.

To do this, click on the [**Company**] button (1), then in the '**Payroll**' tab (2) tick **Custom Period** (3) and enter its title '**Special Allowance**' and start date **01/12/2024** (4) then click on [**Validate**] (5) :

| Employees        | Period                           | Salary calculation    | [         | Declarations                              | Reports       | Employ         | /er       |             |
|------------------|----------------------------------|-----------------------|-----------|-------------------------------------------|---------------|----------------|-----------|-------------|
| 🖧 New 🔻          | Dec, 2024 Monthly Salary         | 🔯 Timesheets 🔻        | NSF/CSG   | Statutory reports 🔻                       | \$ Payments * | 🍓 Common sect  | 📄 Company | ARME        |
| Action 🔻         | 🙋 Period settings 🔒 Close period | Calculate 🔻           | PAYE      | Accounting v                              | Reports 💌     | 🍈 Settings 🔹 👻 | 0 · · ·   | CORPORATION |
| 🛍 🚊 Emp          | oyees 🛛 🐻 Common Sections 🕺 🔬 C  | ompany                |           |                                           |               |                |           |             |
| ompany           |                                  |                       |           |                                           |               |                |           | E S         |
| Company Deta     | ils Contact Payroll Bank Times   | heets Custom Settings | Documents |                                           |               |                |           | 5           |
| Periods          |                                  |                       |           | <ul> <li>Salary calculations —</li> </ul> |               |                |           |             |
| Period Closing   | Day Of Month:                    |                       |           | Monthly                                   |               |                |           |             |
| 22               |                                  |                       | ×         | Fortnightly                               |               |                |           |             |
| Pay Day:         |                                  |                       |           | C Weekk                                   |               |                |           |             |
| 28               |                                  |                       | ¥         | VVEEKIY                                   |               |                |           |             |
| Dealerstines     |                                  |                       |           | EOY Bonus:                                |               |                |           |             |
| - Declarations   |                                  |                       |           | Seperated Payslip                         |               |                |           |             |
| MDA (DACO)       |                                  |                       |           | Custom Period                             |               |                |           |             |
|                  |                                  |                       |           | Custom Period                             | 3             |                |           |             |
| Payslip printing |                                  |                       |           | Title                                     |               |                |           |             |
| Payslip templat  | e.                               |                       |           | Special Allowance                         |               |                |           |             |
| Basic/Contribu   | itions                           |                       | v         | opocial Milowalice                        | 4             |                |           |             |
| Printing Langua  | ade                              |                       |           | Start Date:                               |               |                |           |             |
| 5                |                                  |                       |           | 12/01/2024                                | N 120         |                |           | 8.7         |

This will add this personalised period to the list of possible periods for December 2024: Select it now in the 'Period' section:

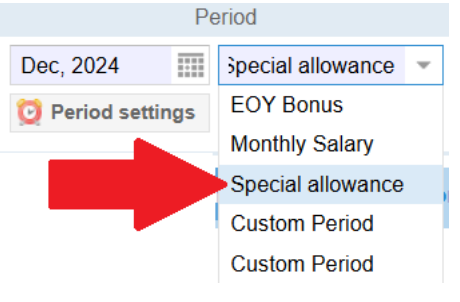

| R | How to calculate and pay the 14th month Special Allowance on Payroll<br>Mauritius | FAQEN167 |
|---|-----------------------------------------------------------------------------------|----------|
|   | Prerequisites : Knowledge of payroll section management / Administrator access    | V1.0     |

Now go to the common payroll sections by clicking on the **[Common sect]** button (1), then edit the 1840 (**End date: 31/12/2024**) by clicking on the icon in front (2).

| 1   | 3 Ne | w 🔻 D           | lec, 2024        | Spec      | ial allowa | anci 👻 🔯 T                                    | imesheets =     | NSF/CSG             | Statutory re       | ports *      | \$ Payments *     | G Common sect | 👷 Company      |
|-----|------|-----------------|------------------|-----------|------------|-----------------------------------------------|-----------------|---------------------|--------------------|--------------|-------------------|---------------|----------------|
|     | Ac   | tion 👻 💆        | Period setting   | s 🔒 Cl    | ose perio  | Calculate 💌 📄 PAYE 📑 Accounting 💌 🖹 Reports 💌 |                 |                     |                    | 💮 Settin 🔒 🔻 | 🕐 Admin 👻         |               |                |
|     |      |                 |                  |           | ons        | Payroll Section                               | ļ               |                     |                    |              |                   | 00            |                |
| Per | mane | ent Sections Fo | r Salary Calcula | tions: Se | arch:      | 1840 : Special A                              | llowance EOY    | 2024 (14th Month)   | ×.                 |              | 🖌 Validate Se     | ction         |                |
|     |      | From            | То               | Code      | Sectio     | Calculation D                                 | etails Pay      | roll groups Fo      | rmulas Descri      | ption        | 5                 |               | Muttinlier     |
|     |      |                 |                  |           | LEVY       |                                               | Use A Cu        | ustom Different Dis | play Title         |              |                   | A Ges         |                |
|     |      |                 |                  |           | PRGF       | Section Title                                 | Special Allo    | wance EOY 2024      | (14th Month)       |              |                   | d(e mauriti   |                |
|     |      |                 |                  |           | Solida     | Start Date:                                   | opoolarrine     | m                   | End Date:          | 31/12/       | 2024              |               |                |
|     |      |                 |                  |           | PAYE       | Start Date.                                   |                 | 1111                | Cito Date.         | 51/12/2      |                   |               |                |
|     |      |                 |                  |           | NSF A      | Contributions:                                |                 | te                  | Calculation:       |              | ulate prorata     |               |                |
|     |      |                 |                  |           | PAYE       | PAYE:                                         | Taxable         |                     | Round:             | Near         | est Rupee         |               |                |
|     |      |                 |                  |           | End O      | Prepaid:                                      | Prepaid t       | benefits            | Currency:          | MUR          | Ψ.                |               |                |
|     |      |                 |                  |           | CSG        | Employee Ame                                  | ounts           |                     |                    |              |                   | s.s1080>      |                |
|     | 0    |                 |                  | 1000      | Salaire    | Multiplier Fixe                               | d/Formula:      | if(and(e.last_mor   | hth_refund=0,p.bas | sic<=50000   | ),p.basic,0)      |               |                |
|     | 0    |                 | 31/08/2024       | 1010      | Gover      | Value Fixed/F                                 | ormula:         | min(1,e.years_w     | orked_month)       |              |                   |               | max(0,max(     |
|     | 0    |                 | 31/08/2024       | 1080      | Backp      | - Applies On Se                               | lected Months C | )nlv                |                    |              |                   |               | s.s1010        |
|     | 0    |                 |                  | 1100      | Overti     | January                                       |                 | April               | July               |              | October           |               | Lovertime.n    |
|     | 0    |                 | 31/12/2024       | 1420      | Local      | Eebruary                                      |                 | May                 |                    |              | November          |               | t.local.availa |
|     | 0    |                 |                  | 1800      | End O      |                                               |                 | May                 | ugust              |              |                   |               | if(p.basic>1(  |
|     |      | 2               | 31/12/2024       | 1840      | Specia     | March                                         | 3               | une                 | 4                  | 1            | December          |               | if(and(e.last  |
|     | 0    |                 |                  | 2000      | Transp     | Period Types                                  |                 |                     |                    |              |                   |               | t.workingday   |
|     | 0    |                 |                  | 2100      | Travel     | EOY Bon                                       | us 🗌            | Monthly Salary      | Special All        | owance       | Special Allowance | <b>•</b>      | 1              |
|     | 0    |                 |                  | 3000      | Profit     | 4                                             |                 |                     |                    |              |                   | • • •         | p basic        |

Check that the **/2** has been removed from the 'Value Fixed ' field (as previously explained).

Then, in the '**Period Types'** section, <u>untick</u> 'Monthly Salary' (3) and <u>tick</u> 'Special Allowance' (4), then click on the **[Validate Section]** button (5).

You can now go to the payslip calculation and calculate the Allowance which, once you have clicked **[Validate]**, will generate a specific payslip and differentiated payments (**[Payments]** button).

| E E        | nployees Payroll Calculato | or  |       |         |                                                     |    |           |             |             |                   |  |  |
|------------|----------------------------|-----|-------|---------|-----------------------------------------------------|----|-----------|-------------|-------------|-------------------|--|--|
| Employees  | G                          | Pay | /slip | 4 Þ     |                                                     |    | 📙 Print 🔻 | ReCalculate | Validate    | 🖋 Validate & Next |  |  |
| Search     | C <sup>I</sup> Reload      | [   | 🛛 Pa  | yslip   |                                                     |    |           |             |             |                   |  |  |
| Department | ▼ Office/Site ▼            |     | Ø     | DOE Jar | ane [00002] 01/Dec/2024 - 22/Dec/2024 🔜 Add Section |    |           |             |             |                   |  |  |
| Group      | NIC: D010100000011 Date    |     |       | oined:  | 01/Jan/202                                          | 21 |           |             |             |                   |  |  |
| Code       | Name                       | Pos | t     | Dire    | trice                                               |    |           |             |             |                   |  |  |
| - 🗋 00004  | AUMERRALY Priscilla        |     |       | Code    | Sections                                            |    |           |             | Revenue     | Deduction         |  |  |
| - 🖿 00010  | BEEHARRY Sylviana          | 0   |       | 1840    | Special Allowance EOY 2024 (14th Month)             |    |           |             | 45,000.0    | 00                |  |  |
| - 📄 00019  | DOE Georges                |     |       |         |                                                     |    |           | Tota        | ls 45,000.0 | 00                |  |  |
| - 📄 00002  | DOE Jane                   |     |       |         |                                                     |    |           |             |             |                   |  |  |
| - 🗋 00001  | DOE John                   | 4   |       |         |                                                     |    |           |             |             |                   |  |  |

# B] Payment of the Special Allowance in four instalments

This time it is necessary to add, to the two existing 1840 common payroll sections for December 2024 and January 2025, two others 1840 sections for February and March 2025, and to specify that the Allowance will be paid by ¼ over each of these periods.

2 steps must be carried out.

#### <u>Step 1</u>

For each of the 2 payroll sections 1840 for December 2024 and January 2025, modify them (see previous chapter **A] Payment of the Special Allowance in a single instalment**) and <u>replace</u> in the Value Fixed formula **/2** by **/4**.

#### 2nd step

**a)** Add a common payroll section (button [Add Section]) 1840 and indicate as End Date: 28/02/2025 and tick only in the section 'Applies On Selected months Only' **[X] February**.

Then, in the 'Employee amounts' section, enter :

- Multiplier: if(and(e.last\_month\_refund=0,p.basic<=50000),p.basic,0)
- Fixed Value: min(1,e.years\_worked\_month)/4

(copy/paste from here to simplify and avoid input errors)

b) Repeat the previous step, but this time indicate the End Date as: 31/03/2025 and tick only for the selected months only [X] March.

In this way, when you calculate the Payslips for December, January, February and March 2024, the Allowance will now be paid automatically in quarters.

| Payroll Section                                        |                           |              |               |               |                |        |                |          | 0         | 8 |  |  |
|--------------------------------------------------------|---------------------------|--------------|---------------|---------------|----------------|--------|----------------|----------|-----------|---|--|--|
| 1840 : Special Allo                                    | wance                     | EOY 2        | 2024 (14th M  | onth)         |                |        | ~              | Validate | e Section |   |  |  |
| Calculation De                                         | tails                     | Payr         | oll groups    | Formulas      | Descri         | ption  |                |          |           |   |  |  |
| Use A Custom Different Display Title                   |                           |              |               |               |                |        |                |          |           |   |  |  |
| Section Title: Special Allowance EOY 2024 (14th Month) |                           |              |               |               |                |        |                |          |           |   |  |  |
| Start Date:                                            |                           |              |               | End           | Date:          | 31/    | 03/2025        |          |           |   |  |  |
| Contributions:                                         | Contributions: Contribute |              |               | Cal           | culation:      | C      | alculate prora | ta       |           |   |  |  |
| PAYE:                                                  | 🗹 Таха                    | able         |               | Rou           | Round: Nearest |        | learest Rupee  |          |           |   |  |  |
| Prepaid:                                               | Pre                       | paid b       | enefits       | Currency: MUR |                |        | R              | -        |           |   |  |  |
| Employee Amou                                          | nts —                     |              |               |               |                |        |                |          |           |   |  |  |
| Multiplier Fixed/                                      | Formula                   | a:           | if(and(e.last | _month_ref    | ind=0,p.bas    | IC<=50 | 000),p.basic,0 | )        |           |   |  |  |
| Value Fixed/For                                        | mula:                     |              | min(1,e.yea   | irs_worked_   | month)/4       |        |                |          |           |   |  |  |
| Applies On Sele                                        | cted Mor                  | nths Or      | nly           |               |                |        |                |          |           |   |  |  |
| January                                                |                           | A            | pril          |               | July           |        | October        |          |           |   |  |  |
| Eebruary                                               | February                  |              | lay           |               | August         |        | Novemb         | er       |           |   |  |  |
| March J                                                |                           |              | une           |               | September      |        | Decemb         | er       |           |   |  |  |
| Period Types —                                         |                           |              |               |               |                |        |                |          |           |   |  |  |
| EOY Bonus                                              | 5                         | $\checkmark$ | Monthly Sala  | ary           |                |        |                |          |           |   |  |  |

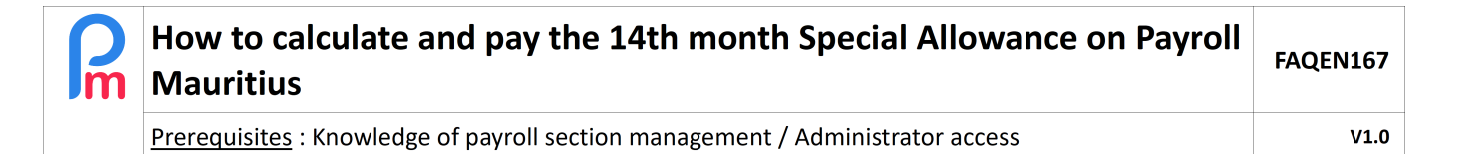

### **IMPORTANT GENERAL NOTES**

#### <u>Note 1</u>

If you decide to pay in several instalments (2 or 4 times), check that an increase in basic salary during these months does not cause the allowance threshold of Rs 50,000 to be exceeded, which would mean that it would no longer be paid automatically. The Allowance should therefore be added manually.

#### <u>Note 2</u>

The allowance is also payable, <u>subject to conditions</u>, for any employees who leave the company during the year. It is up to you to check their eligibility.

For them, you will need to repeat the procedure below for each month (if you have decided to pay in several months).

In order to produce a payslip for a given month for these employees:

1) In the 'Employees' tab, display all the employees to see those who have left and access their profile:

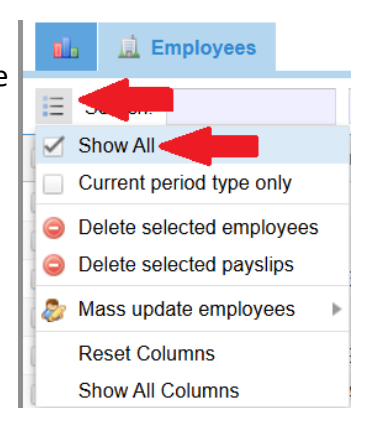

2) Enter his profile (double-click on his line), select the 'Employment' tab, then tick the Last month refund box, then select the Dec 2024 period (which will be changed from month to month if you are paying over several months), then click [Save] to save your changes.

| <u>ii.</u> E                    | mployees 🏼 🧶 | AUMERRALY Pris  | cilla ×           |                |             |                  |                                         |       |          |                |           |  |
|---------------------------------|--------------|-----------------|-------------------|----------------|-------------|------------------|-----------------------------------------|-------|----------|----------------|-----------|--|
| AUMERRALY Priscilla [00004] 😥 🔳 |              |                 |                   |                |             |                  |                                         |       |          |                |           |  |
| Personal                        | Employment   | Salary Settings | Payroll Sections  | Payroll groups | Other infos | Private Settings | Dependents                              | Loans | Leaves   | Payslips       | Documents |  |
| - Job Descrip                   | tion         |                 |                   |                |             |                  |                                         |       |          |                |           |  |
| Date Joined                     | 1:           |                 | In Current Positi | on Since:      |             | Departure Date   | ) ( ) ( ) ( ) ( ) ( ) ( ) ( ) ( ) ( ) ( |       | <u> </u> | _ast month ref | fund      |  |
| 01/07/201                       | 7 7          | Y 5M 19D        | 01/07/2017        |                |             | 30/03/2024       |                                         |       |          | Z Dec, 202     | 24        |  |

3) The Employee then becomes visible for the month indicated for the purposes of calculating a payslip for him/her